## Scuolanext genitori inserimento/aggiornamento tel. Cell. Ed email

Dopo l'accesso con nome utente e password dalla schermata principale

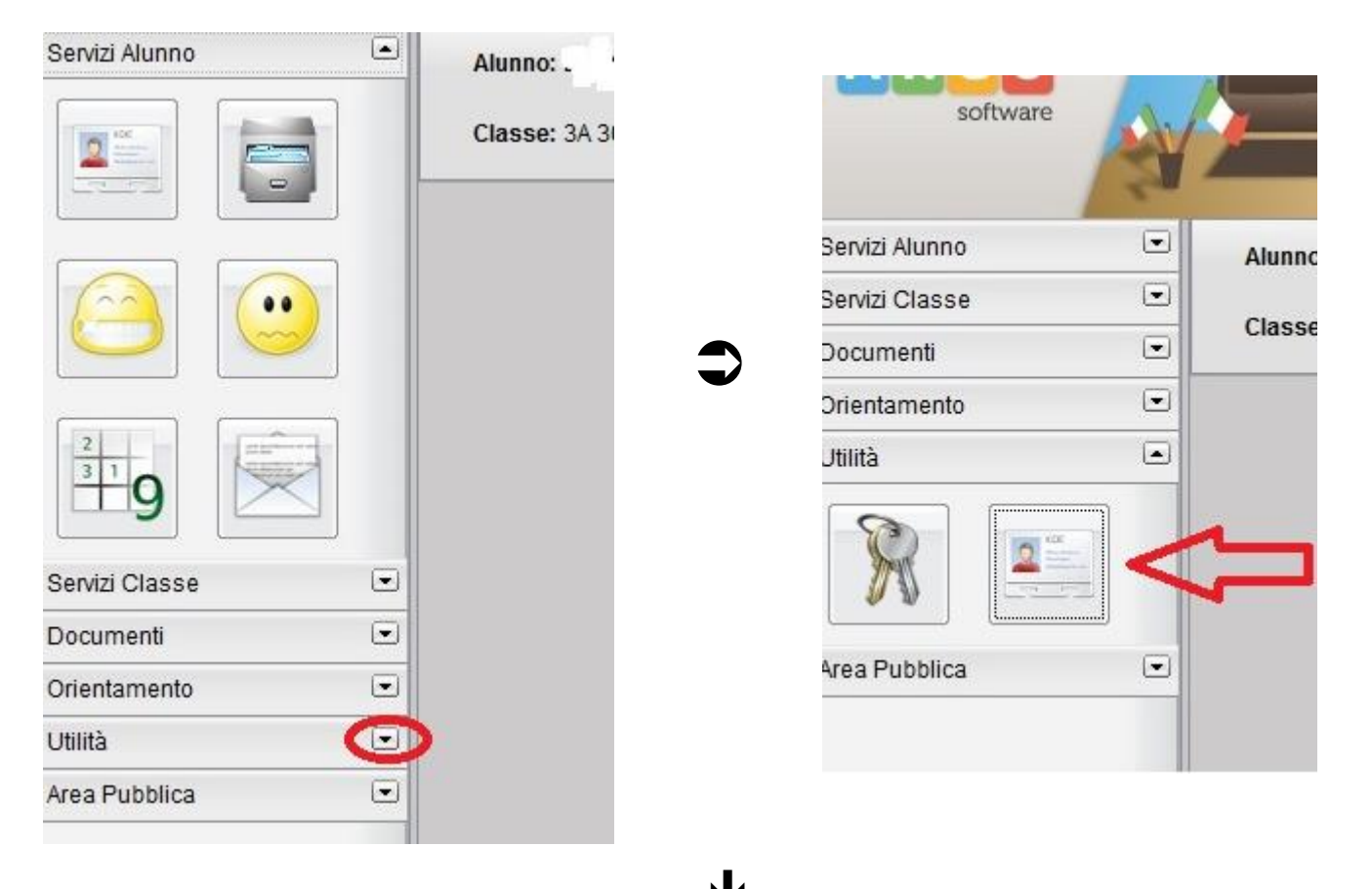

| Dati Anagrafic   | 1                |                      | ×                   |
|------------------|------------------|----------------------|---------------------|
| Cognome:         |                  | Nome:                | [                   |
| Data di Nascita: |                  | Sesso:               | 🖲 Maschio 🔘 Femmina |
| Codice Fiscale:  | LEUNOLUUNUULULU. | Comune di Nascita:   |                     |
| Cittadinanza:    | 0001             | Comune di Residenza: | [                   |
| Cap:             | 57100            | Via:                 |                     |
| Telefono:        | ~                | Cellulare:           |                     |
| Email:           |                  |                      |                     |
| -                | 仑                | <u> </u>             | Conferma 🗱 Annulla  |
|                  |                  |                      |                     |

Inserire tel. Cell. Ed email ( se non presenti)

Oppure aggiornare se sono cambiati o non esatti